plataforma de préstamo digital y clubes de lectura de las bibliotecas escolares extremeñas

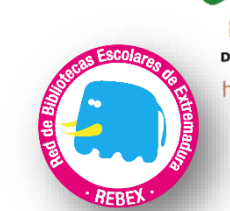

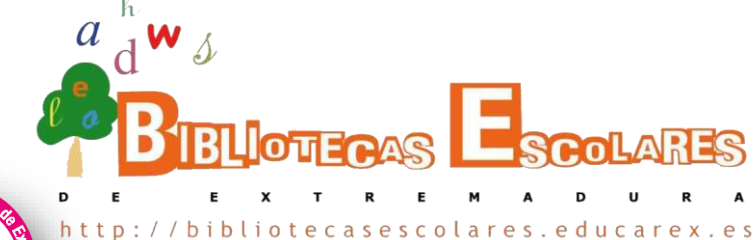

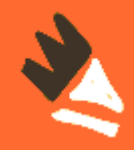

# Cómo poner en marcha clubes de lectura en Librarium

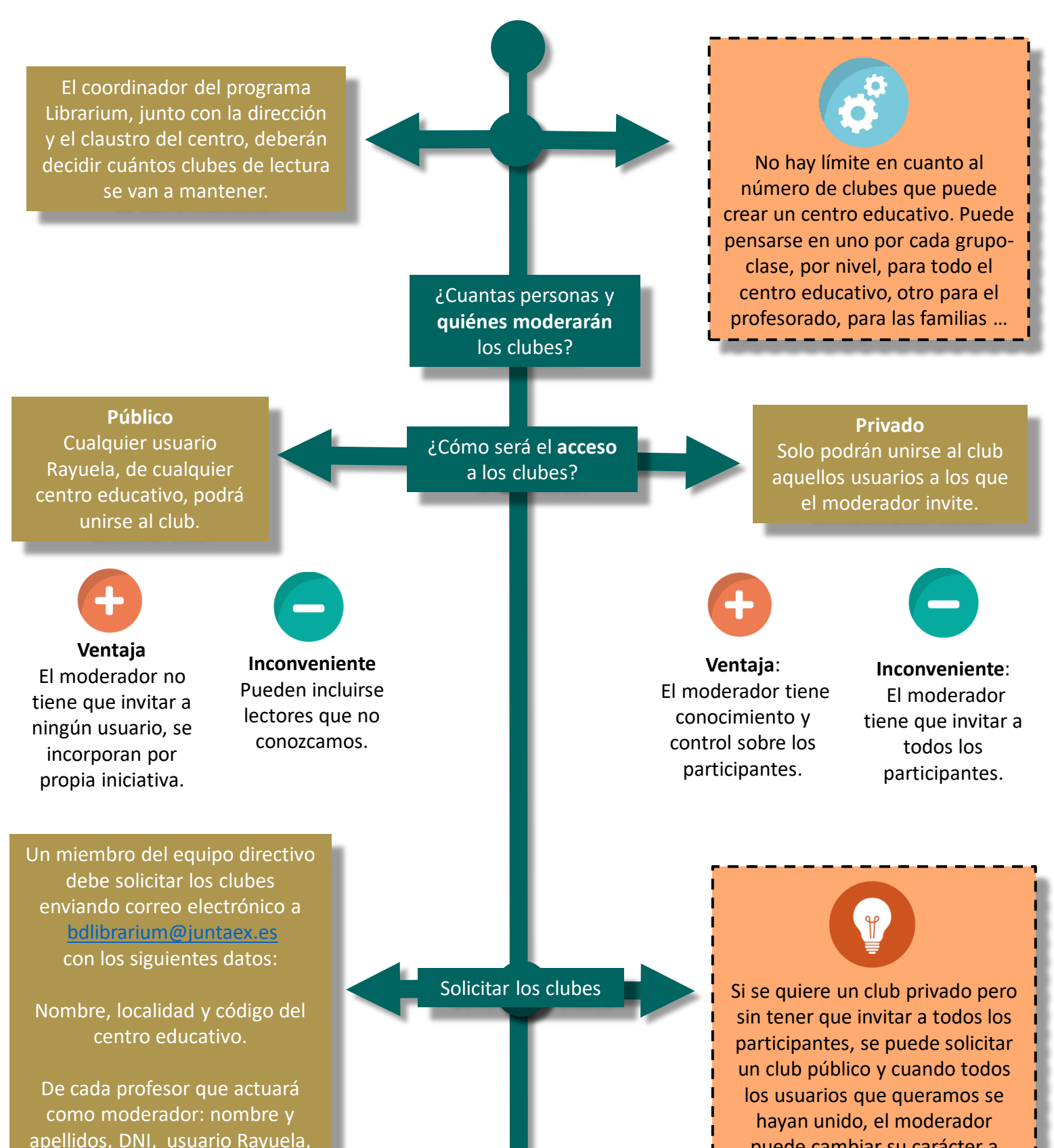

correo electrónico, nombre que tendrá el club de lectura.

Indicar si se quiere público o privado.

El personal responsable de la gestión de Librarium, comunicará al coordinador el momento en el que estarán disponibles. Cuando esto suceda...

Si el club de lectura es público

El moderador avisará a los futuros participantes de que pueden suscribirse al club, indicándoles su nombre y la forma de hacerlo.

El lector deberá acceder a la web <u>http://clubdelectura.educarex.es</u>, pulsar el botón Iniciar sesión, teclear su identificación de usuario Rayuela. Seguidamente, buscar el club de lectura y pulsar el botón Suscribir. puede cambiar su carácter a privado.

> Si el club de lectura es privado

El moderador invitará a los participantes a través de la opción Usuarios del menú del Moderador. En la pantalla que aparece, tecleará las identificaciones de usuarios de Rayuela que vayan a participar en el club, separadas por comas.

Cuando el lector reciba un correo electrónico, deberá hacer clic sobre el enlace que le proporciona y, desde ese momento, ya estará suscrito al club.

A partir de este momento ya se podrá utilizar el club y el moderador podrá mejorar el contenido del club añadiendo lecturas, incorporando pestañas nuevas, preguntas, ejercicios, enriqueciendo los libros con preguntas, vídeos, etc. Todo esto también puede hacerlo a medida que el club se vaya desarrollando

## JUNTA DE EXTREMADURA

Consejería de Educación y Empleo plataforma de préstamo digital y clubes de lectura de las bibliotecas escolares extremeñas

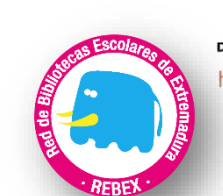

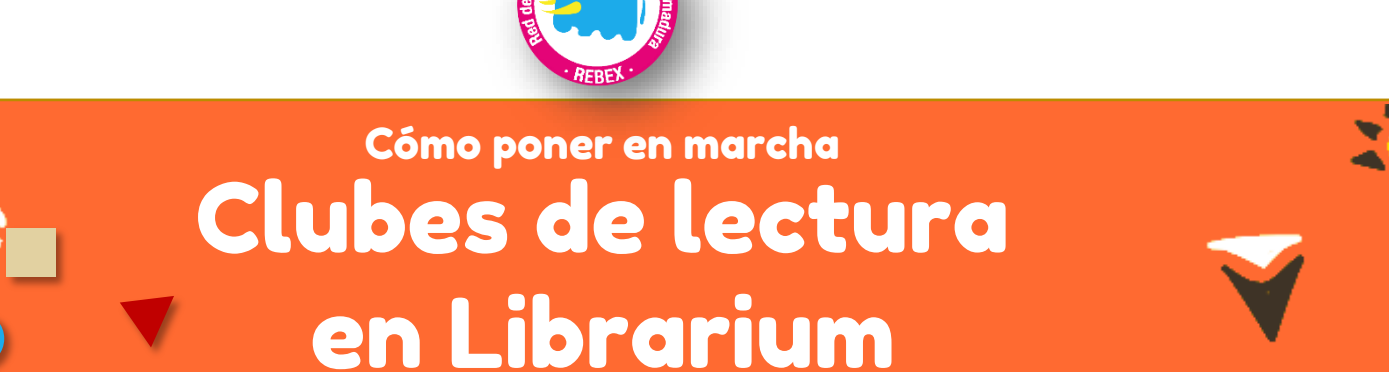

ibliotecasescolares.educare

### Antes de sugerir una lectura, el moderador debe asegurarse de que haya suficientes copias para todos los participantes en el club

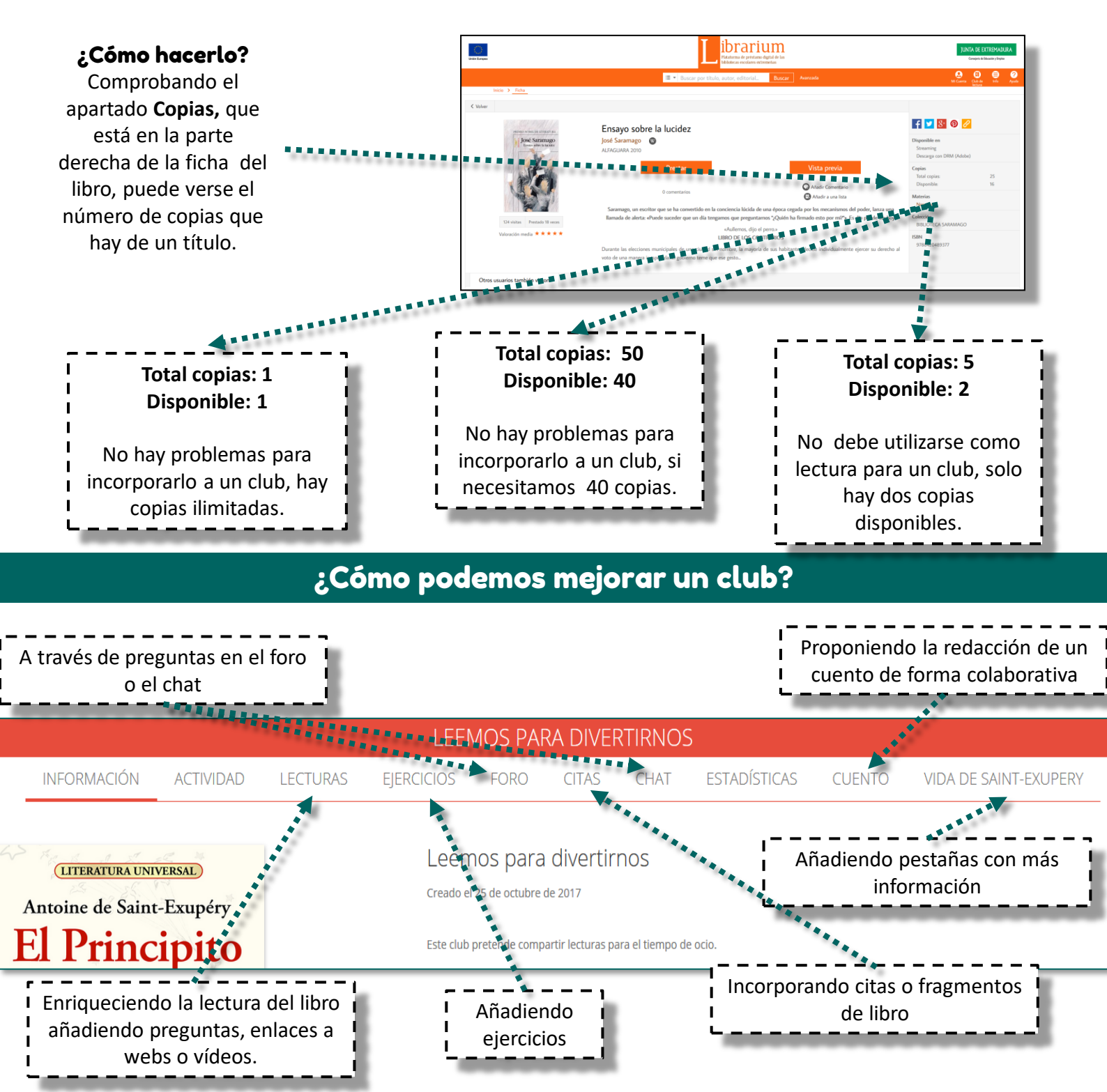

## ¿Cómo podemos enriquecer la lectura de un libro?

ຊ 🛛 🖸 🚍 Podemos incorporar al libro diferentes funcionalidades que le aparecerán al lector a medida que avance en la lectura. Por ejemplo, se puede Saludos, amigos resaltar un fragmento con diferentes colores o añadir Queridos amigos, mis pequeños, pequeños amigos. Os prometo que vamos a divertirnos. Seguro. Porque a fin de cuentas la Historia es como un cuento lleno de aventuras, solo que esas aventuras ocurrieron entonces de verdad. preguntas, enlaces o vídeos. De verdad de la buena. as de los FELILI de Acceda como moderador al club. 🗉 Q 🗲 🛛 🧊 2. Haga clic en la pestaña Lecturas. algo muy curioso: las cosas tan 🔜 que les pasaron a aquello s hariamos un lío. Pero, vamos, que fue hace mucho, pero que mucho tiempo. 3. Pulse el botón Leer. Si no se encuentra este botón y en su lugar vemos Prestar, hay que pulsarlo para tomar en préstamo el libro. Para resaltar texto Incluir preguntas, 4. Cuando se abra el libro, escoja el párrafo donde 🔸 con diferentes test, enlaces a web o queramos introducir una de las funcionalidades colores vídeos. mencionadas, seleccionando y arrastrando. Aparecerá un cuadro con las opciones.

#### Para tener en cuenta

Los usuarios que vayan a participar en un club de lectura tienen que entrar, al menos, una vez en la web de Librarium

No se toma en préstamo un libro por incluirlo en un club de lectura. Cada participante deberá hacerlo con su usuario de Rayuela. Solo se contabilizarán las estadísticas de lectura si los participantes leen en el club, ya sea en la web o a través de la opción Club de lectura de la app; no en un lector de libros electrónicos o si se abre el libro en la opción Estantería de la app.

Puede incorporar ejercicios ya elabordos consultando la opción Repositorio del menú del moderador.

#### +INFO: https://ayudalibrarium.educarex.es

bibliotecasescolares@juntaex.es

JUNTA DE EXTREMADURA

Consejería de Educación y Empleo